## HƯỚNG DẪN SỬ DỤNG CÔNG CỤ CÀI ĐẶT VÀ MỞ KHÓA ADTPro 8.0

Để sử dụng bộ tiện ích "Hỗ trợ cài đặt phần mềm ADTPro phiên bản thương mại", Quý khách cần truy cập website <u>www.quyettoan.vn</u>, nhấn vào mục "**Cài đặt ADT Pro 8.0 bản quyền**"

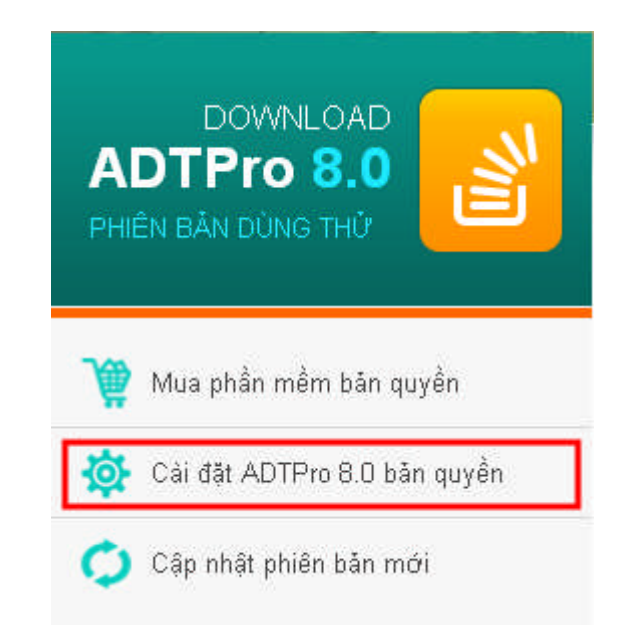

Kéo thanh trượt xuống cuối bài viết, nhấn vào link như hình sau:

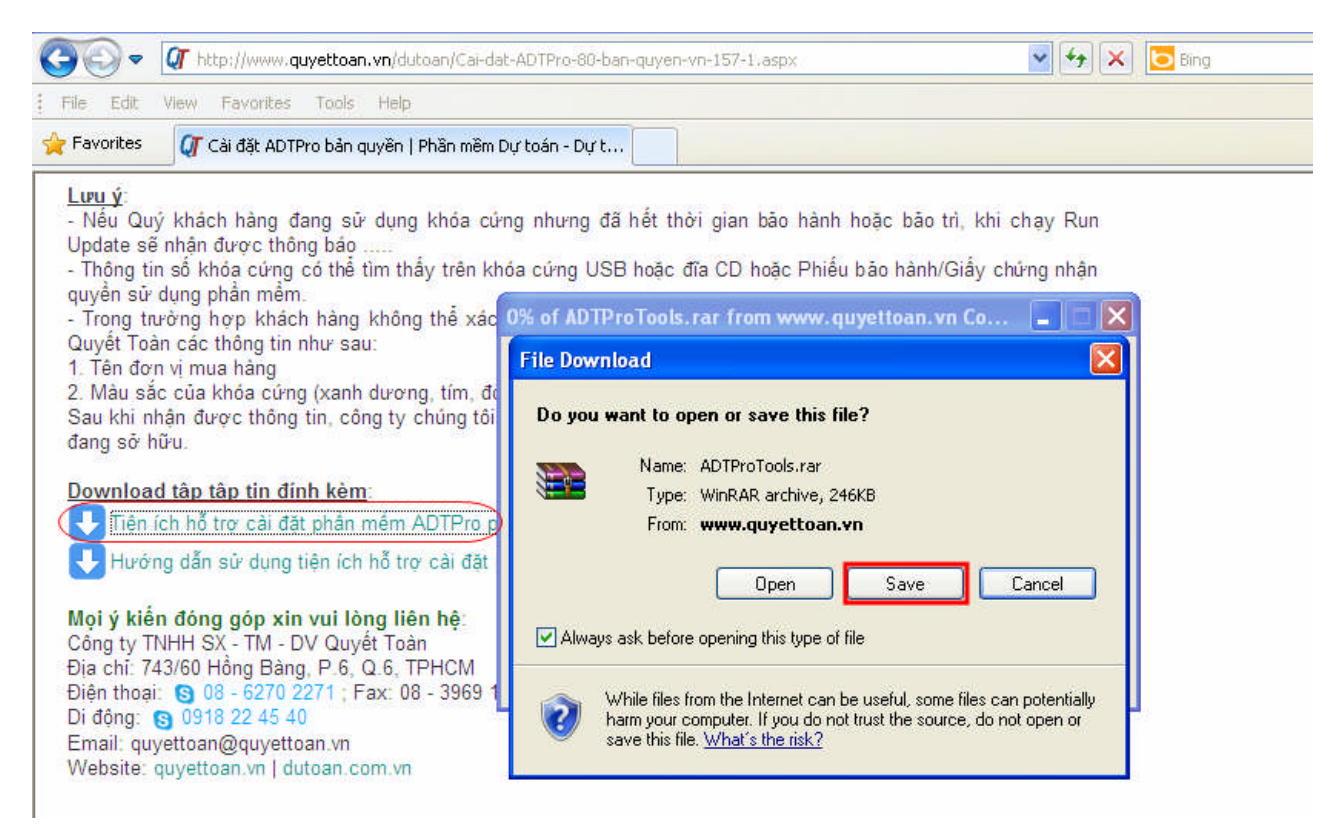

| Save As                |               |                 |                                       | ? 🔀   |
|------------------------|---------------|-----------------|---------------------------------------|-------|
| Save in:               | 🚞 Software    | <b>v</b>        | 3 🦸 📂 🛄 -                             |       |
| My Recent<br>Documents |               |                 |                                       |       |
| My Documents           |               |                 |                                       |       |
| My Computer            |               |                 |                                       |       |
|                        | File name:    | ADTProTools.rar | · · · · · · · · · · · · · · · · · · · | Save  |
| My Network             | Save as type: | WinRAR archive  | <b>v</b> C                            | ancel |

Nếu sử dụng trình duyệt Google Chrome, chọn Lưu liên kết thành... như hình minh họa sau:

| - 🔿 C 🗋 www.quyettoan.vn/dutoan/Cai-dat-A                                                                                                    | DTPro-80-ban-quyen-vn-157-1.aspx                                                                                                    |                           |
|----------------------------------------------------------------------------------------------------|----------------------------------------------------------------------------------------------------|---------------------------|
| <ul> <li>Nêu Quý khách hàng đang sử dụng khóa cứng nhưng đ<br/>Update sẽ nhận được thông báo</li> <li>Thông tin số khóa cứng có thể tìm thấy trên khóa cứng US<br/>quyền sử dụng phần mềm.</li> <li>Trong trường hợp khách hàng không thể xác định số khó<br/>Quyết Toàn các thông tin như sau:</li> <li>Tên đơn vị mua hàng</li> <li>Màu sắc của khóa cứng (xanh dương, tím, đó, xanh lá câi<br/>Sau khi nhận được thông tin công tự chứng tội sẽ kiểm trai</li> </ul> | hết thời gian bảo hành hoặc bảo trì, khi chạ<br>3 hoặc đĩa CD hoặc Phiếu bảo hành/Giấy chứng<br>a cứng đang sử dụng, có thể cung cấp cho cí<br>, xám) | y Run<br>y nhận<br>ông ty |
| đang sở hữu.                                                                                                    | ii nệ thông và thông bao cho khách nàng biết số                                                                                                    | ) khoa                    |
| Download tập tập tin đính kẻm:         Tiện ích hỗ trợ cải đặt phần mềm ADTPro phiên bản th         Hướng dẫn sử dụng tiện ích hỗ trợ cải đặt phần mềm /                                                                                                    | n rệ thông và thông bào cho khách hàng biết sơ<br>Mở liên kết trong tab mới<br>Mở liên kết bằng cửa số mới<br>Mở liên kết bằng cửa số ẩn danh         | ) khoa                    |
| Download tập tập tin đính kẻm:         Tiện ích hỗ trợ cải đặt phần mềm ADTPro phiên bản thr         Hướng dẫn sử dụng tiện ích hỗ trợ cải đặt phần mềm /         Mọi ý kiến đóng góp xin vui lỏng liên hệ:         Công tự TNHH SX - TM - DV Quyết Toàn                                                                                                    | Mở liên kết trong tab mới<br>Mở liên kết trong tab mới<br>Mở liên kết bằng cửa số mới<br>Mờ liên kết bằng cửa số ẩn danh<br>Lưu liên kết thành        | ) Khoa                    |
| Download tập tập tin đính kẻm:         Tiện ích hỗ trợ cải đặt phần mềm ADTPro phiên bản thr         Hướng dẫn sử dụng tiện ích hỗ trợ cải đặt phần mềm         Mọi ý kiến đóng góp xin vui lỏng liên hệ:         Công ty TNHH SX - TM - DV Quyết Toàn         Địa chỉ: 743/60 Hồng Bàng, P.6, Q.6, TPHCM                                                                                                    | Mờ liên kết trong tab mới<br>Mờ liên kết trong tab mới<br>Mờ liên kết bằng cửa số mới<br>Mờ liên kết bằng cửa số ẩn danh<br>Lưu liên kết thành        | ) Khoa                    |

Giải nén tập tin và lưu tại thư mục đang lưu tập tin ADTProTools.rar

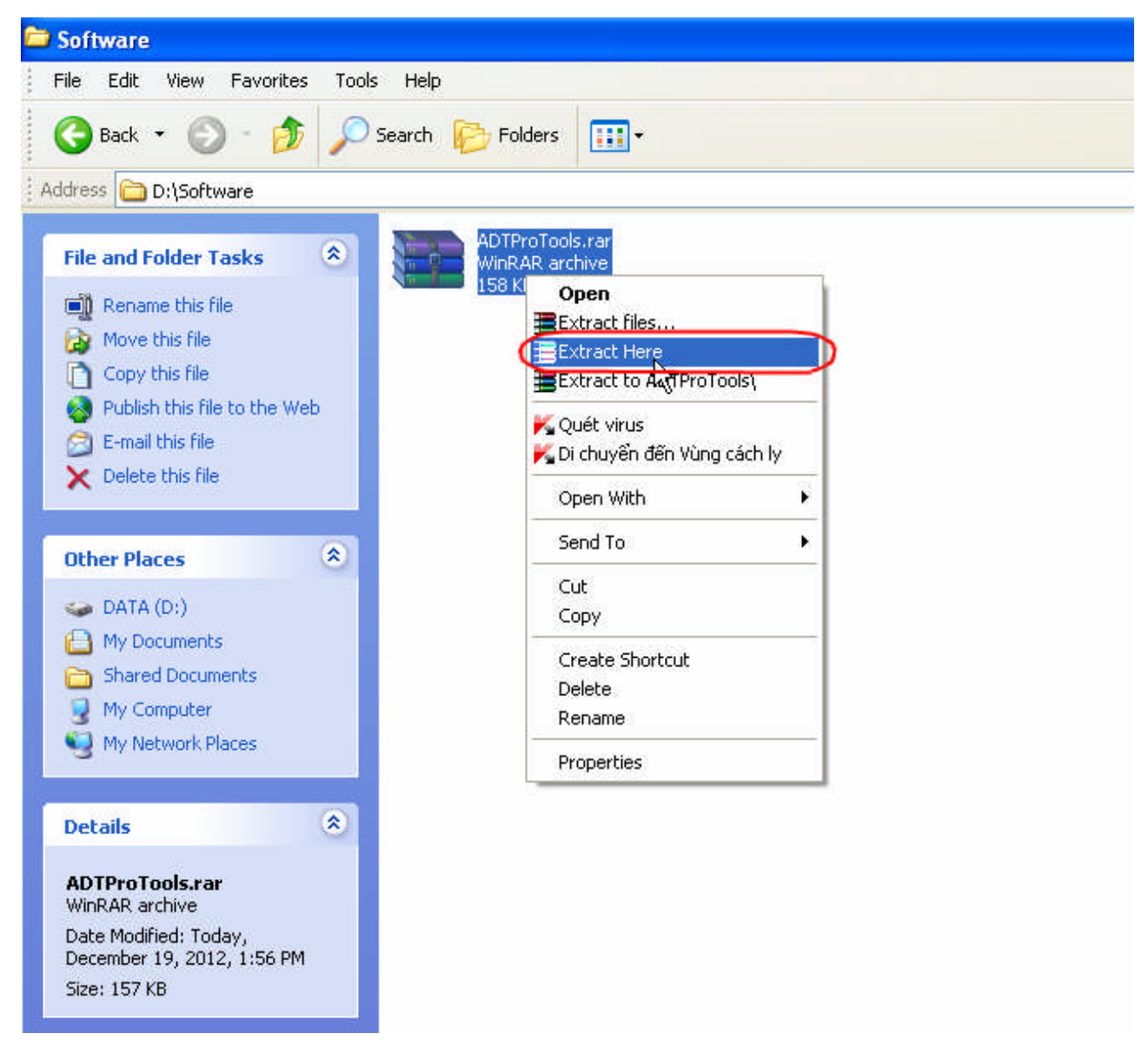

Đối với máy tính chạy Windows 7/8, nhấn chuột phải lên tập tin ADTProTools.exe, chạy *Run as administrator*.

| 🚖 Favorites       | Name          |                       | Date modified         | Type         | Size   |  |
|-------------------|---------------|-----------------------|-----------------------|--------------|--------|--|
| Nesktop           | # ADTProTools |                       | 31/10/12 2:37 PM      | Application  | 540 KB |  |
| 😹 Downloads       | ADTProToo     | Open                  |                       | hRAR archive | 158 KB |  |
| W Recent Places   | (             | Run as administrator  |                       |              |        |  |
|                   | 18            | MediaInfo             |                       |              |        |  |
| 词 Libraries       |               | Troubleshoot compa    | tibility              |              |        |  |
| Documents         | 4             | Scan with Microsoft   | Security Essentials   |              |        |  |
| 🎝 Music           |               | Add to archive        |                       |              |        |  |
| Pictures          |               | Add to "ADTProTool    | s.rar"                |              |        |  |
| Videos            |               | Compress and email.   |                       |              |        |  |
|                   |               | Compress to "ADTPr    | oTools.rar" and email |              |        |  |
| 🜏 Homegroup       |               | Pin to Taskbar        |                       |              |        |  |
|                   |               | Pin to Start Menu     |                       |              |        |  |
| 👰 Computer        |               | Restore previous vers | ions                  |              |        |  |
| 🚢 Local Disk (C:) |               | Send to               |                       |              |        |  |
| Car DATA (D:)     |               | 5585070               |                       | 11125        |        |  |
|                   |               | Cut                   |                       |              |        |  |
| 🗣 Network         |               | Сору                  |                       |              |        |  |
|                   |               | Create shortcut       |                       |              |        |  |
|                   |               | Delete                |                       |              |        |  |
|                   |               | Rename                |                       |              |        |  |
|                   |               |                       |                       |              |        |  |
|                   |               | Properties            |                       |              |        |  |

## I. Cài đặt phần mềm ADTPro:

Nhấn vào **Cài đặt ADTPro** để tiến hành tải bộ cài đặt ADTPro phiên bản thương mại (tải tập tin cài đặt Install.exe từ máy chủ).

| ROCKEY | Xin chân thành cám ơn                                                                                                    | Cài đặt ADTPro  |
|--------|----------------------------------------------------------------------------------------------------|-----------------|
|        | Quý Khách hàng đã tin tưởng<br>và sử dụng phần mềm dự toán ADTPro<br>* * *<br>Mọi thắc mắc xin vui lòng liên hệ:<br>(08) 6270 2271 hoặc 0918 22 45 40<br>Rất hân hạnh được phục vụ | Mở khóa ADTPro  |
|        |                                                                                                    | 🌛 Hướng dẫn     |
|        |                                                                                                    | Thiết lập Proxy |
| E      | Quý Khách hàng                                                                                                    | De Thoát        |

Bộ tiện ích sẽ tải tập tin **Install.exe** và lưu cùng thư mục lưu tập tin ADTProTools.exe, Quý khách có thể nhấn **Ngừng tải** để dừng quá trình tải dữ liệu.

Sau khi tải thành công tập tin Install.exe, hệ thống sẽ tự động kích hoạt màn hình cài đặt

ADTPro như hình sau:

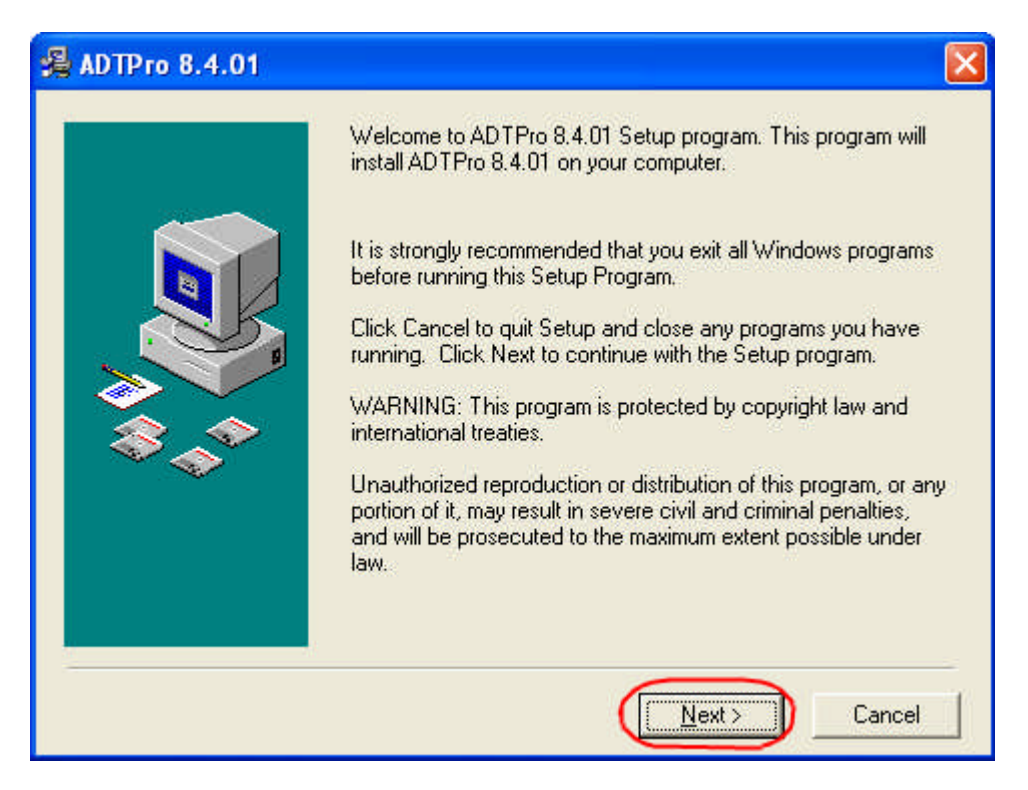

Thực hiện theo chỉ dẫn để cài đặt ADTPro. Sau khi cài đặt thành công, khởi động ADTPro sẽ bị thoát, cần thực hiện theo hướng dẫn như sau để mở khóa phần mềm ADTPro tương ứng với số khóa cứng đang sở hữu.

## II. Mở khóa phần mềm ADTPro:

Để mở khóa phần mềm ADTPro tương ứng với số khóa đang sử dụng, cần thực hiện theo hướng dẫn sau:

Đối với máy tính chạy Windows 7/8, nhấn chuột phải lên tập tin ADTProTools.exe, chạy *Run as administrator* 

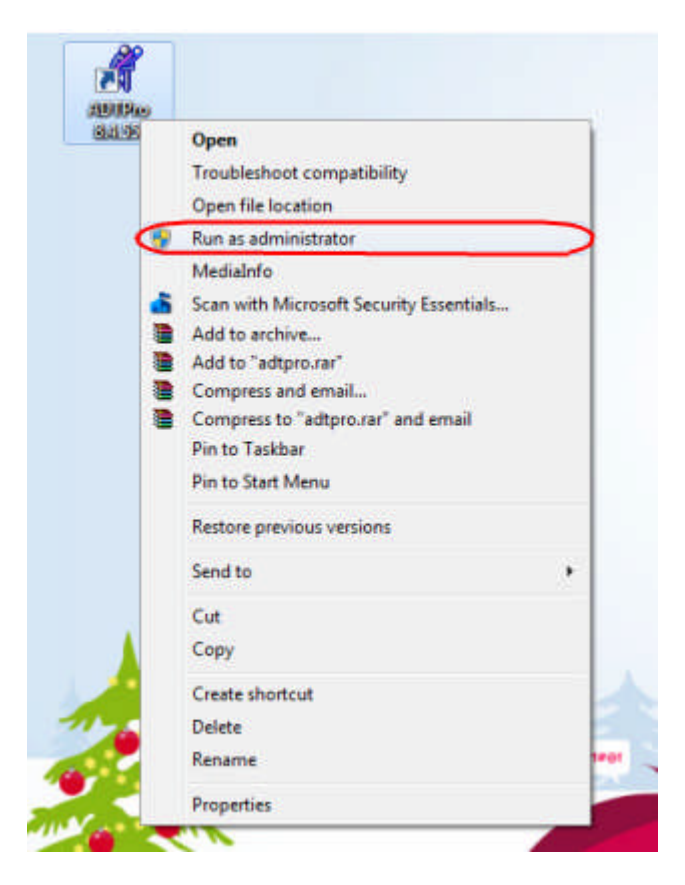

Nhấn vào **Mở khóa ADTPro**, khai báo **Số khóa Rockey** và **Thư mục cài đặt ADTPro**, nhấn **Thực hiện** để mở khóa phần mềm ADTPro tương ứng với số khóa cứng Rockey đã khai báo.

| THÔNG TIN KHÓA CỨNG       | Cài đặt ADTPro    |
|---------------------------|-------------------|
| - Số khóa Rockey (*)      | 🚽 🔽 Thực hiện     |
| - Thư mục cài đặt ADTPro: | 🍡 🥬 Hướng dẫn     |
| D:VADTPro 8.0             | 🗃 Thiết lập Proxy |
|                           | De Thoát          |

Khởi động lại phần mềm ADTPro từ biểu tượng ADTPro trên màn hình Desktop.